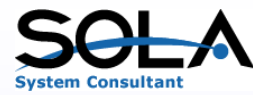

# ワークフローエンジン (PHP Work Flow Engine on IBM i) ご紹介資料

目次

- 1. システム構成
- 2. システムの特長
- 3. 機能のご紹介

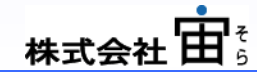

1

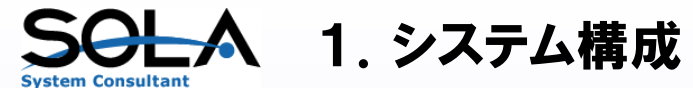

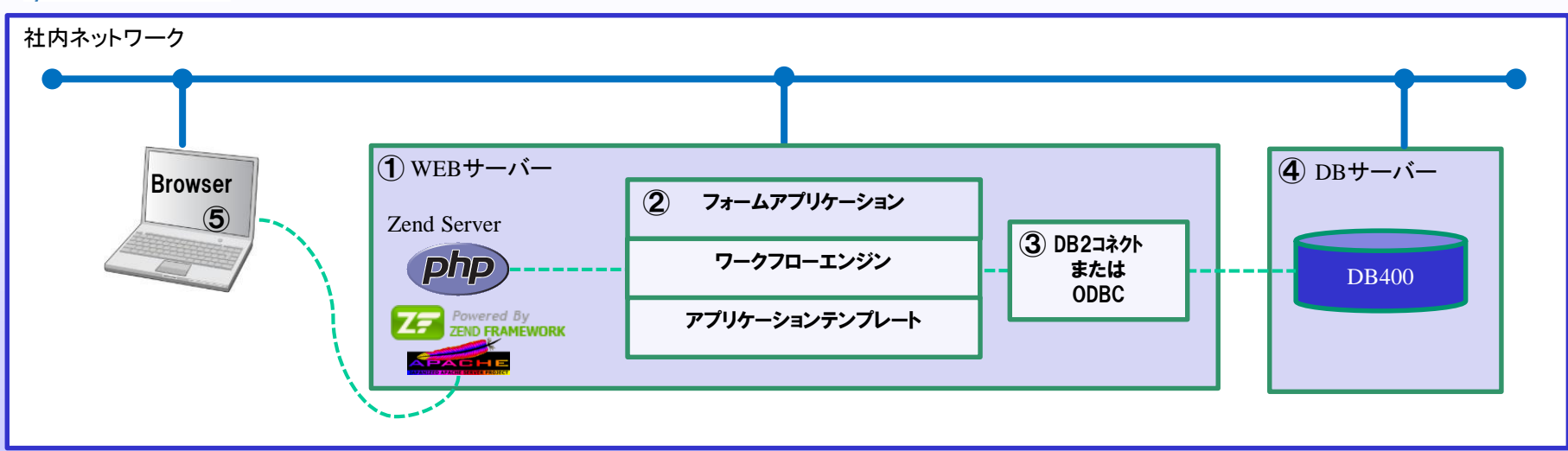

①WEBサーバー

WEBサーバーはWindowsまたはIBMiで構築可能です。

②アプリケーション

アプリケーションはZendFrameworkを利用した各種のテンプレートを使用して構成されています。 ワークフローアプリケーションはフォームごとの業務アプリケーションとワークフロー共通機能のワークフローエンジンで構成されます。 ワークフローエンジンには申請、承認の登録・修正・照会業務およびワークフローに必要なマスターの保守が含まれます。 フォームアプリケーションはフォーム(申請書)ごとに開発いたします。

③DBインタフェース

WEBサーバーがWindowsサーバー、DBサーバーがIBMiの場合、DB400とのインタフェースとしてDB2コネクトまたはODBCを使用します。

④DBサーバー

DBサーバーはIBMiのDB400を前提としており、既存のアプリケーションへの連動が容易におこなえます。 (WindowsサーバーのMySQLでDBサーバーを構成することも可能です。)

⑤ブラウザ WEBアプリケーションで構築されているため、処理はすべてブラウザで行います。

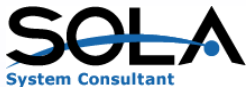

🔦 2.システムの特長(1/4)

1. 各アクション(申請・承認)をおこなうグループおよびそのメンバーをマスターで設定することにより、経路指定に柔軟に対応できます。

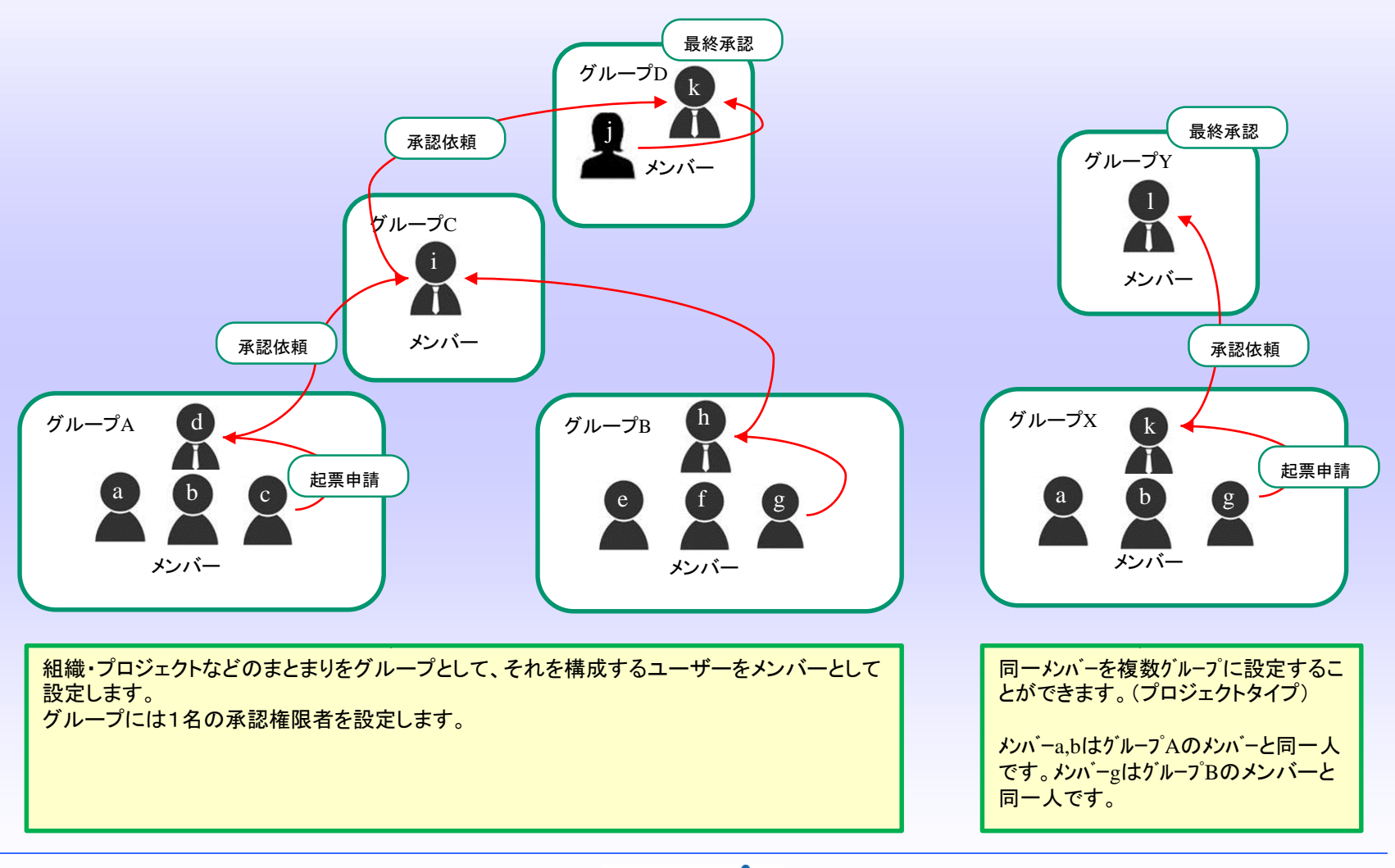

株式会社

3

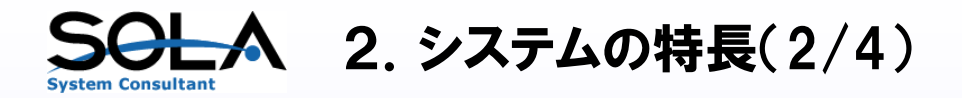

2. 承認経路をフォーム(申請文書)ごとにあらかじめ設定しておくことにより、申請時に申請者に応じた承認経路が自動的に作成されます。

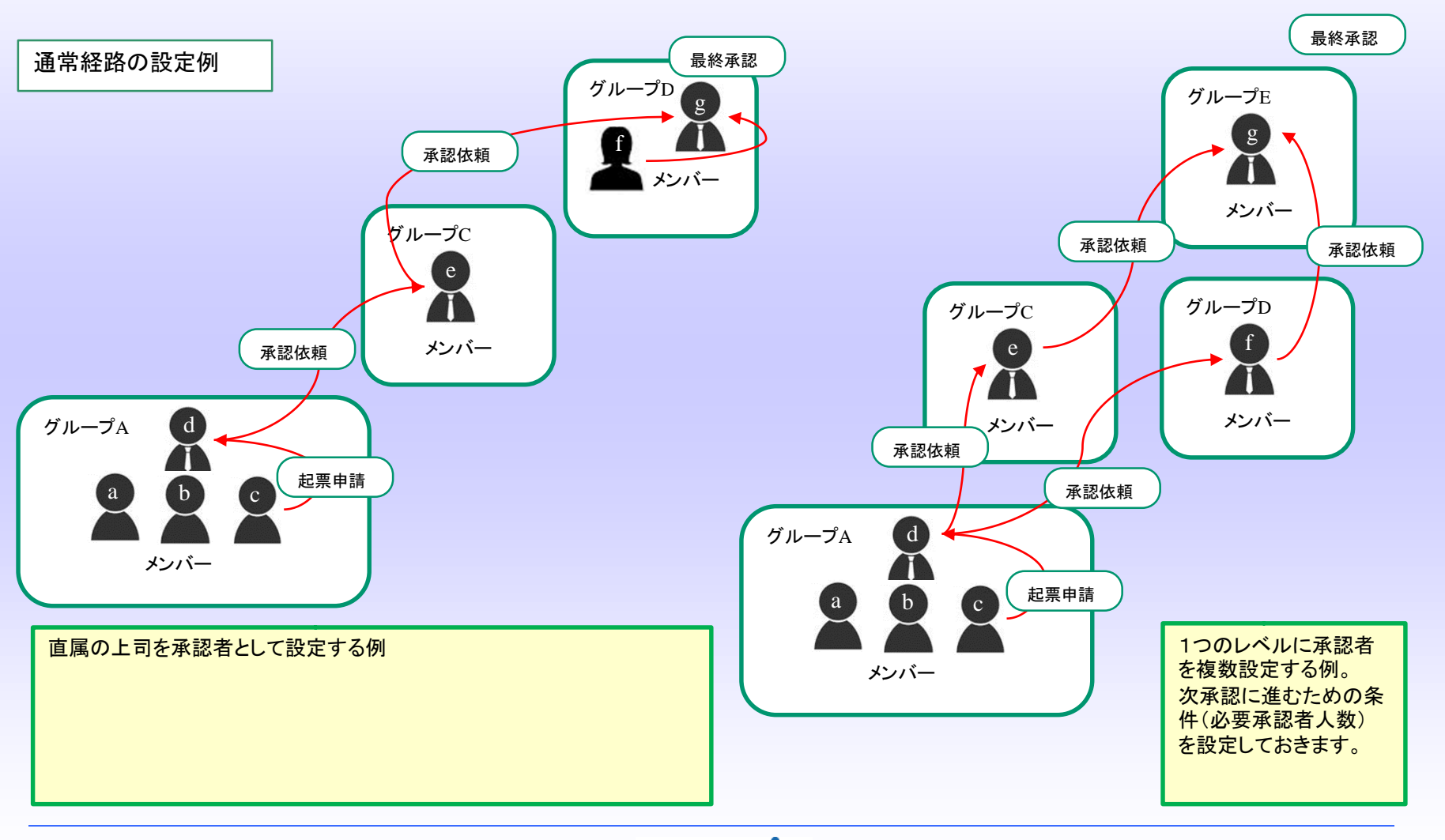

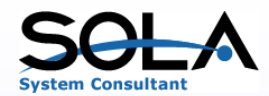

### ▲ 2.システムの特長(3/4)

3. 事前の設定により、経路変更に対して柔軟に対応することができます。

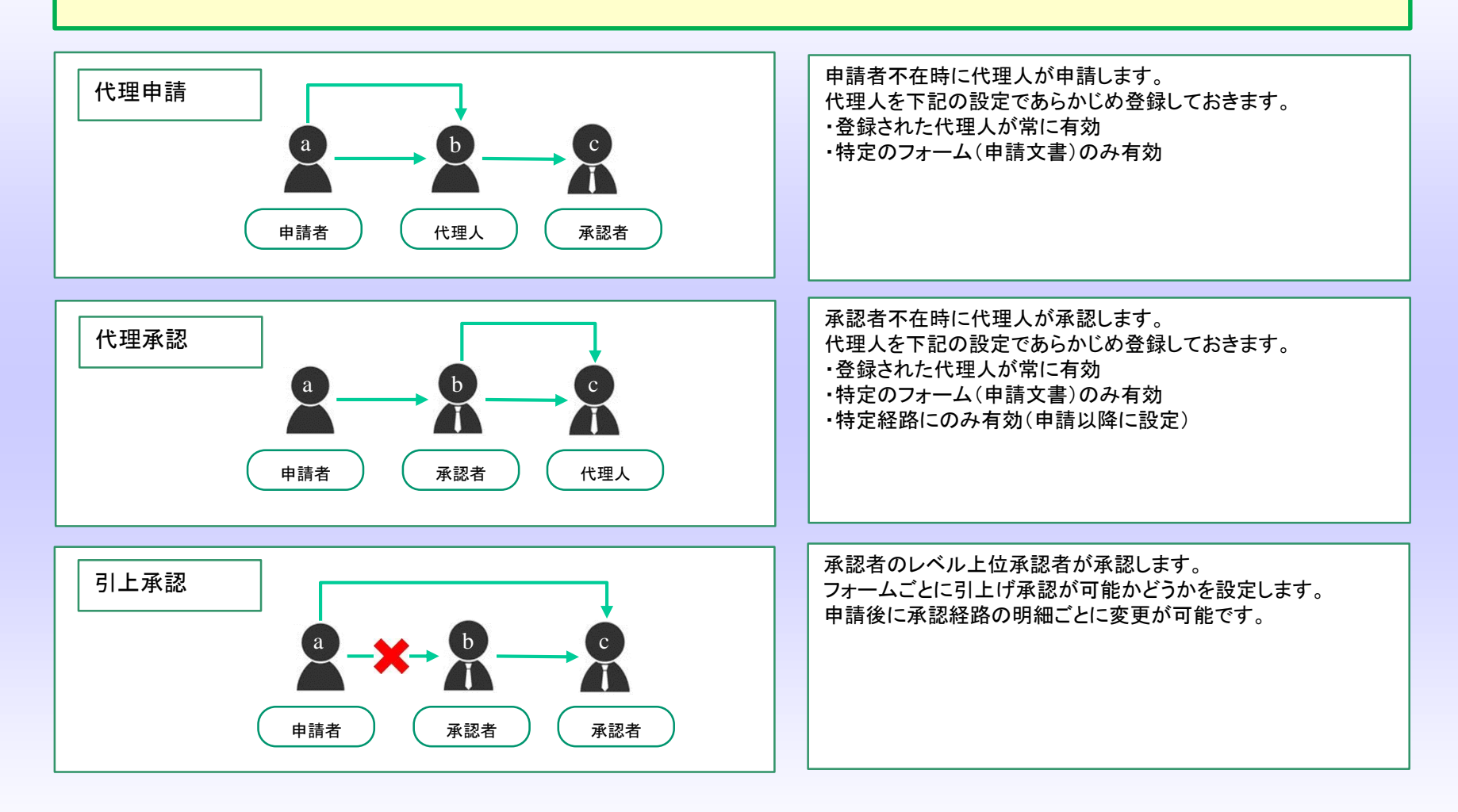

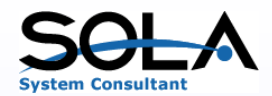

## ▲ 2.システムの特長(4/4)

4. 承認操作により、経路変更に対して柔軟に対応することができます。

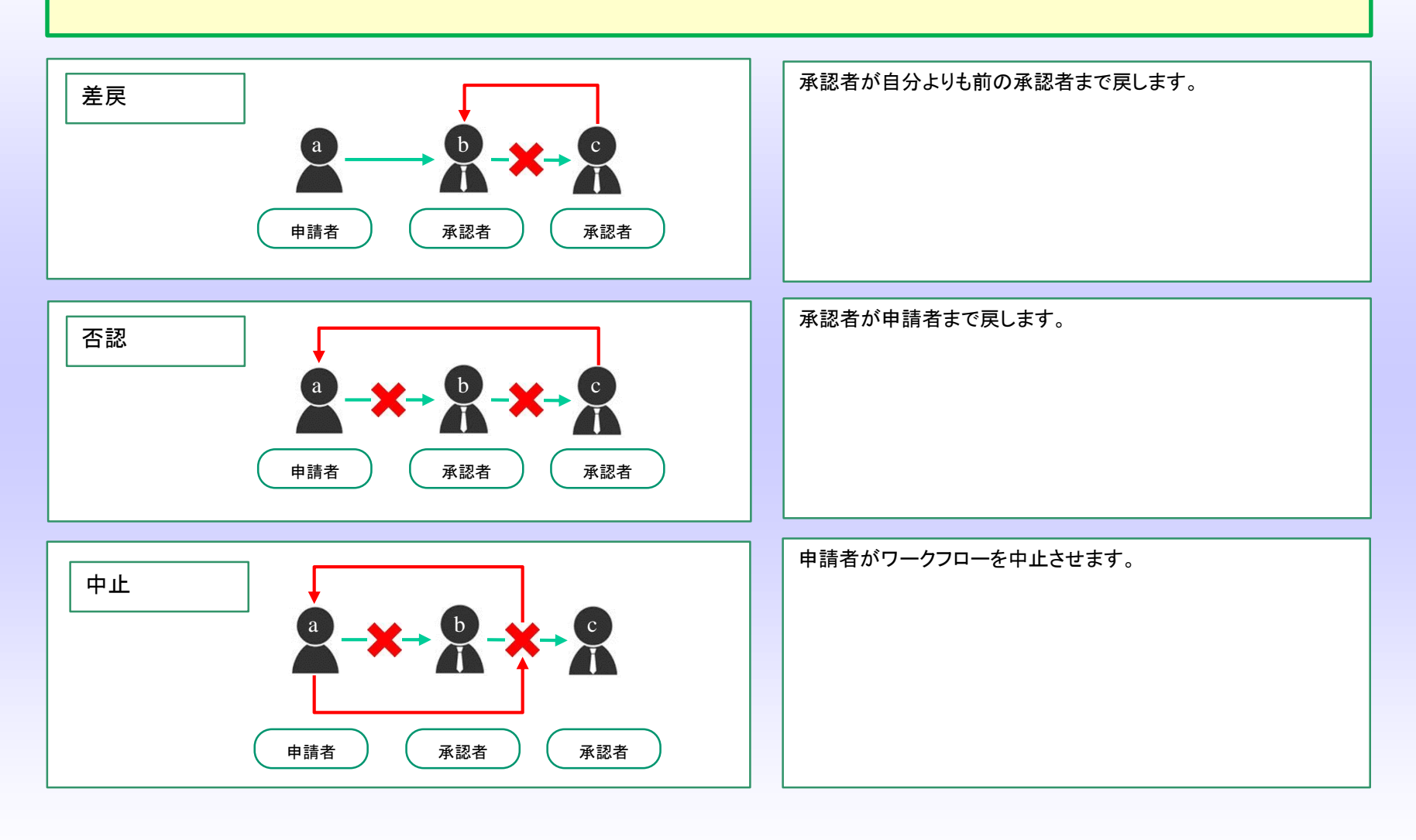

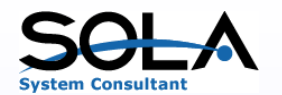

## ▲ 3.機能のご紹介(1/5)

| 🥰 አインメニュー -                                         | Windows Interne     | t Explorer                          |           |          |          |                  |  |
|-----------------------------------------------------|---------------------|-------------------------------------|-----------|----------|----------|------------------|--|
| 🦉 http://127.0.0.1                                  | :8001/default/menu  | /menu?wid=wid14060                  | 002445443 |          |          |                  |  |
| メインメニュー                                             |                     |                                     |           |          | ユーザー 管理: | ューザー01           |  |
|                                                     |                     |                                     | 🔄 χάγχΞュー | 🎑 出力フォルダ | 🔯 ユーザー設定 | 🔀 ログアウト          |  |
| ワークフロー                                              | ワークフロー <b>マスタ保守</b> |                                     | 環境設定      |          |          |                  |  |
| - <b>共通マスター</b><br>区分一<br>- <b>ワークフロー</b> マ<br>ユーザー | -<br>"覧<br>7スター -   | 採番一覧<br><sup>ブ</sup> ルーブ <b>一</b> 覧 | フォーム一覧    | 代理人一覧    |          |                  |  |
|                                                     |                     |                                     |           |          |          | by sola co., Itd |  |
|                                                     |                     |                                     |           |          |          | 🔍 100% 🔻 🌈       |  |

【共通マスター登録】 区分一覧:区分マスターの一覧表示、登録・修正をおこないます。 採番一覧:採番マスターの一覧表示、登録・修正をおこないます。 【ワークフローマスター】 ユーザー一覧:ユーザーマスターの一覧表示、登録・修正をおこないます。 グループー覧:グループマスターの一覧表示、グループマスターおよびグループメンバーマスターの登録・修正を行います。 フォーム一覧:フォームマスターの一覧表示、フォームマスターおよび承認経路マスター、承認条件マスターの登録・修正を行います。 代理人一覧:代理人マスターの一覧表示、登録・修正をおこないます。

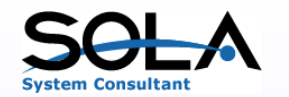

# 🔪 3.機能のご紹介(2/5)

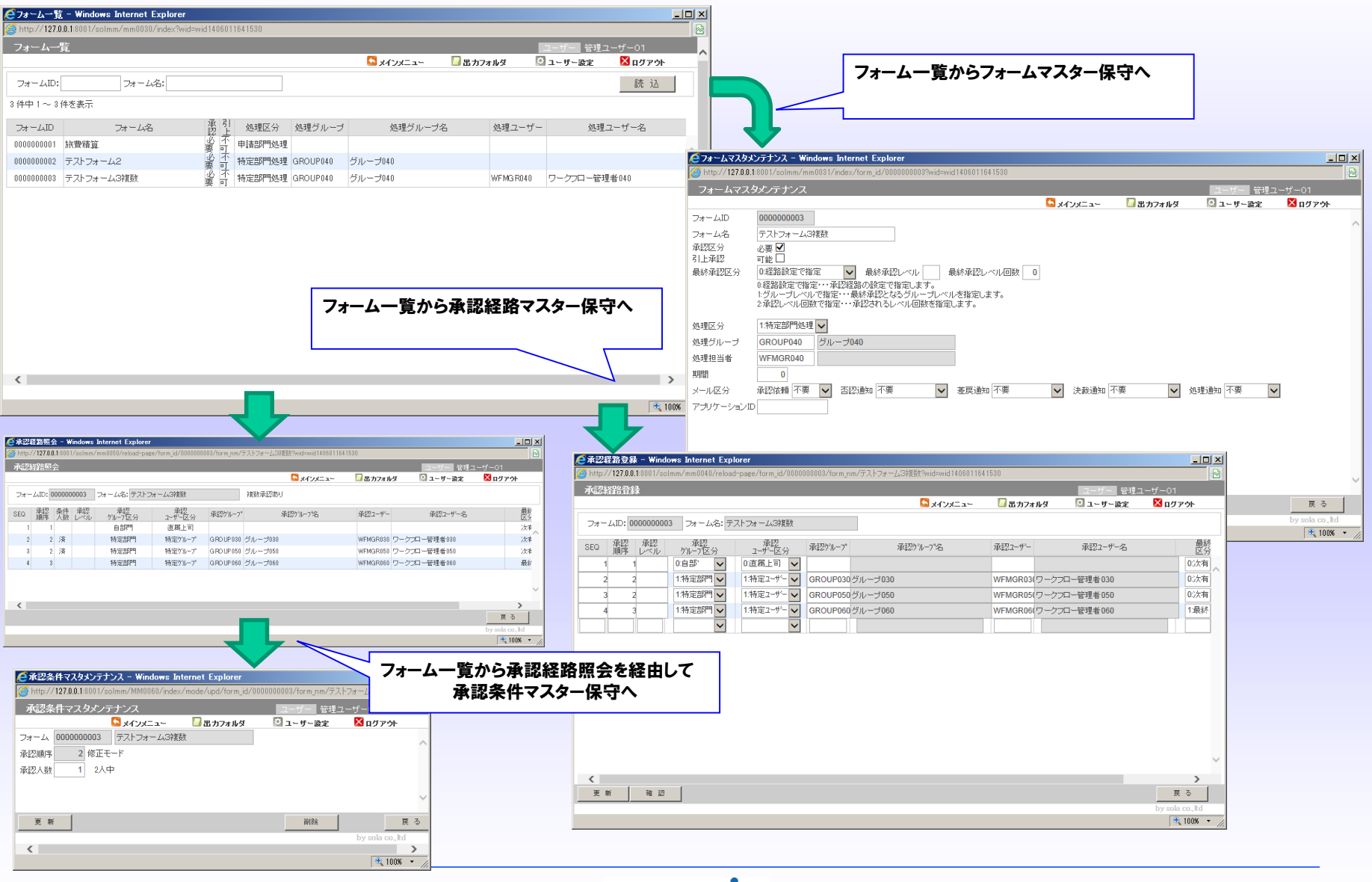

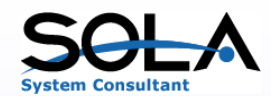

# **SOLA** 3. 機能のご紹介(3/5)

| ℰメインメニュー -                                                                                                    | Windows Intern | et Explorer |          |              |          |                  |  |  |
|----------------------------------------------------------------------------------------------------|----------------|-------------|----------|--------------|----------|------------------|--|--|
| Attp://127.0.0.1:8001/default/menu/index?wid=wid1406011641530                                                               |                |             |          |              |          |                  |  |  |
| メインメニュー                                                                                                    |                |             |          |              | ユーザー 管理  | ユーザー01           |  |  |
|                                                                                                    |                |             | 🔄 ΧΑΎΧΞΑ | ー 🛛 🖾 出力フォルダ | 🔯 ユーザー設定 | 🔀 ログアウト          |  |  |
| ワークフロー                                                                                                    | マスタ保守          | システム設定      | 環境設定     |              |          |                  |  |  |
| 申請-<br>新規申請<br>旅費精算                                                                                                    | <b>一覧</b>      | 承認一覧        |          |              |          |                  |  |  |
|                                                                                                    |                |             |          |              |          | by sola co., Itd |  |  |
|                                                                                                    |                |             |          |              |          | 100% 👻 🕖         |  |  |
| 【ワークフローメニュー】<br>申請一覧:申請データを一覧表示します。一覧表示から承認処理前の修正、削除および申請の取下げ(中止)の処理が可能です。<br>承認一覧:承認データを一覧表示します。一覧表示から承認処理(承認、否認、差戻)を行います。 |                |             |          |              |          |                  |  |  |

これらの対象データはログインユーザーの権限にもとづいて決定され表示されます。

また、申請・承認で代理人が登録されている場合は、代理人による処理が可能となります。

#### 【新規申請】

サンプル処理として「旅費精算申請」が処理可能となっています。

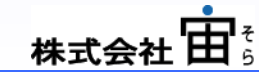

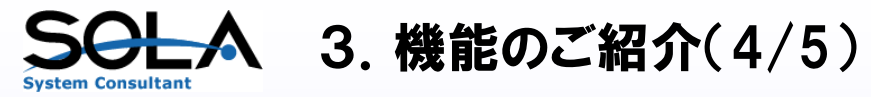

| ● 放費積算 申請 - Windows Internet Explorer ➢ http://1270.0.18001/solwr/wf001/sdd/formid/000000001%wid=wid1408822691459 | 申請のサンプル                                                                                                    |
|----------------------------------------------------------------------------------------------------|----------------------------------------------------------------------------------------------------|
| 旅費精算申請                                                                                                    |                                                                                                    |
| ■ X1 X-1-* ■ X1<br>起票者 「ワークフローユーザー011<br>申請者 「ワークフローユーザー011 ▼ グルーブ A ▼                                            |                                                                                                    |
| 出張先     三宮     期間     08/18/2014     ~       顧客訪問                                                                 |                                                                                                    |
| 日付         交通手段         発         着           2014/08/18         地下鉄 往復         公町四丁目         ~         直細田       | 金額<br>▲ 接動装订 由誌 - Windows Internet Explorer                                                                                                    |
| 2014/08/18 JR 往復 大阪 ~ 三宮                                                                                          | Image: Strategy and Context Expected           Image: Strategy and Strategy and Strate |
|                                                                                                    | 旅費精算申請 ユーザー ワークフローユーザー011                                                                                                    |
| マスターに事前登録されている承認<br>経路より実際の承認経路が作成され<br>表示されます。       確 10                                                        | I グルーブA       ワークフロー管理者010       ジレーブ010       ワークフロー管理者010       ジレーブ010       ワークフロー管理者010       ジレーブ010       ワークフロー管理者010       学校       学校       A 認知       グレーブ010       ワークフロー管理者000                がルーブA              ワークフローユーザー011               アークフローユーザー011                 アークフローユーザー011                 アークフローユーザー011               アークフローユーザー011               アークフローユーザー011               アークフローユーザー011               アークフローユーザー011               アークフローユーザー011               アークフローユーザー011               アークフローユーザー011               アーククローユーザー011               アークローユーザー011               アークローユーザー011               アークローユーザー011               アークローユーザー011               アークローユーザー011               アークローユーザー011               アークローユーザー011               アークローユーザー011               アークローユーザー011               アークローユーザー011                                                                                                    |
| 【旅費申請のサンブル】<br>申請時項を入力し、申請を行うと承認経路が設定され、確<br>認が面が表示されます。                                                          | ・<br>申請<br>的則更る<br>by sole co, hd                                                                                                    |

株式会社由

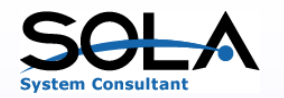

# SOLA 3. 機能のご紹介(5/5)

|                       |                        |                      |               |             |                 |                          |                                | 承                                | 図のサン                               | プル                |                     |
|-----------------------|------------------------|----------------------|---------------|-------------|-----------------|--------------------------|--------------------------------|----------------------------------|------------------------------------|-------------------|---------------------|
| 🦲 承認一覧 - Win          | dows Internet Explor   | er                   |               |             |                 | _                        |                                | 1/51                             |                                    |                   |                     |
| 6 http://127.0.0.1:8  | 001/solwf/wf003/index? | wid=wid1408824508488 |               |             |                 |                          |                                |                                  |                                    |                   |                     |
| 承認一覧                  |                        |                      |               |             | 2-1             | <u> </u>                 |                                |                                  |                                    |                   |                     |
|                       |                        |                      | S 34778       | ニュー 🎦 出力フォル | <i>i</i> ⊈ ⊠⊐−1 | ザー設定 🔼 ログアウト             |                                |                                  |                                    |                   |                     |
| 承認者 WFM               | /GR010                 |                      |               |             |                 |                          |                                |                                  |                                    |                   |                     |
| 8 件中 1 ~ 8 件を表<br>申諸日 | ·示<br>種別               | 申諸番号                 | 申諸者           | 申請グループ      | 状況              | 承認レベル                    |                                |                                  |                                    |                   |                     |
| 20140809              | 旅費精質                   | SN0000017            | ワークフローユーザー012 | グループ010     | 依頼中             | 1                        |                                |                                  |                                    |                   |                     |
| 20140809              | 旅費精算                   | SN0000019            | ワークフローユーザー011 | グループA       | 依頼中             | 1                        |                                |                                  |                                    |                   |                     |
| 20140816              | 旅費精算                   | SN0000021            | ワークプローユーザー011 | グループA       | 依頼中             | 1                        |                                |                                  |                                    |                   |                     |
| 20140816              | 旅費精算                   | SN0000022            | ワークフローユーザー011 | グループA       | 依頼中             | 1                        |                                |                                  |                                    |                   |                     |
| 20140816              | 旅費精算                   | SN0000024            | ワークプローユーザー011 | グループA       | 依頼中             | 1                        |                                |                                  |                                    |                   |                     |
| 20140818              | 旅費精算                   | SN0000027            | ワークプローユーザー011 | グループA       | 依頼中             | 1                        |                                |                                  |                                    |                   |                     |
| 20140818              | 旅費精算                   | SN0000028            | ワークプローユーザー011 | グループA       | 依頼中             | 1                        |                                |                                  |                                    |                   |                     |
| 20140818              | 旅費精算                   | SN0000029            | ワークプローユーザー011 | グループA       | 依頼中             | (名旅費精質 承認 - Win          | dows Internet Explorer         |                                  |                                    |                   |                     |
|                       |                        |                      |               |             |                 | Attp://127.0.0.1:8001/so | olwf/wf004/disp/formid/0000000 | 1001/shinsei_no/SN0000027/log_no | p/1?wid=wid1408324508483           |                   |                     |
|                       |                        |                      |               |             |                 | 旅費精算 承認                  |                                |                                  |                                    | 2-#- 7            | ークフロー管理者010         |
|                       |                        |                      |               |             |                 |                          |                                |                                  | 🔩 メインメニュー                          | 🎦 出力フォルダ 🔯 ユーザー設定 | : 🔀 ログアウト           |
|                       |                        |                      |               |             |                 |                          |                                |                                  |                                    |                   |                     |
|                       |                        |                      |               |             | , г             | SEQ A                    | 思者1 SEQ                        | 承認者2                             |                                    |                   |                     |
|                       |                        | 羽左の                  | 承認にねッオス級      | 吸がわかけ       |                 | 1 グループA ワ                | ークフロー管理者010 🔵 2                | グループ040 ワークフロー管理者                | 1040                               |                   |                     |
|                       |                        | 現在の                  |               |             | L               |                          | 3                              | グループ060 ワークフロー管理者                | £060                               |                   |                     |
|                       |                        | ፚ፞፝፝ኇ。               |               |             |                 | 旅費精算 承認書                 | ŧ                              |                                  |                                    |                   |                     |
|                       |                        |                      |               |             |                 | 記画者 ワークフローコ              | 2-++-011                       |                                  | <b>★</b> 22 <b>★ ★</b> 22 <b>★</b> | * 承認者 由語者 把要者     |                     |
|                       |                        |                      |               |             |                 |                          |                                |                                  |                                    |                   |                     |
|                       |                        |                      |               |             |                 |                          |                                |                                  |                                    |                   |                     |
|                       |                        |                      |               |             |                 | 申請者 リークノローコ              | 2-5-011                        |                                  |                                    | 20140818 20140818 |                     |
|                       |                        |                      |               |             |                 | 出張先三宮                    |                                | <b>MIN</b> 20140818~20           | 0140818                            |                   |                     |
|                       |                        |                      |               |             |                 | 用件 顧客訪問                  | 50<br>D                        |                                  |                                    |                   |                     |
|                       |                        |                      |               |             |                 | 日付                       | 交通手段                           | 発                                | 差                                  | 金額                |                     |
|                       |                        |                      |               |             |                 | 1 20140818               | 地下鉄 往復                         | 谷町四丁目                            | ~ 東梅田                              | 480               |                     |
|                       |                        |                      |               |             |                 | 2 20140818               | JR 往復                          | 大阪                               | ~ 三宮                               | 820               |                     |
|                       |                        |                      |               |             |                 |                          |                                |                                  |                                    | 1900              |                     |
|                       |                        |                      |               |             |                 |                          |                                |                                  |                                    | 1000              |                     |
| 【旅賀承                  | 、認のサンフ                 | 7ル】                  |               |             |                 | 【 コメント 】                 |                                |                                  |                                    |                   |                     |
| 承認                    | 皆でログノ                  | ノコーザーの承              | 図が必要た由語       | 唐が― 暫       |                 |                          |                                |                                  |                                    |                   |                     |
| 小心 5                  | 見てロノイン                 |                      | 心が必安る中に       | 间月'見        |                 |                          |                                |                                  |                                    | ~                 |                     |
| 衣不見。                  | ちす 。                   |                      |               |             |                 |                          |                                |                                  |                                    | $\sim$            |                     |
| 承認する                  | る行を選択                  | して承認結果を              | 入力します。        |             |                 |                          |                                |                                  |                                    |                   |                     |
|                       |                        |                      |               |             |                 |                          |                                |                                  |                                    |                   |                     |
|                       |                        |                      |               |             |                 |                          |                                |                                  |                                    |                   | ~                   |
|                       |                        |                      |               |             |                 | (                        |                                |                                  |                                    |                   |                     |
|                       |                        |                      |               |             |                 | * 12                     |                                |                                  |                                    | ž R               | 民る                  |
|                       |                        |                      |               |             |                 |                          |                                |                                  |                                    |                   | by sola co, ltd     |
|                       |                        |                      |               |             |                 |                          |                                |                                  |                                    |                   | A 1000              |
|                       |                        |                      |               |             |                 |                          |                                |                                  |                                    |                   | <b>≪</b> 100% ▼ //. |

株式会社由表